| - NEWS: 17.04.2014 - Ostereiersuche J TREFFEN: 10.05.2014 - Funkfreaks Funkerstammtisch Mai                                                                                                    |                                                                                                    |  |  |
|----------------------------------------------------------------------------------------------------|----------------------------------------------------------------------------------------------------|--|--|
| Treffen und DX<br>Kleine und Große Treffen<br>Lokal oder DX<br>für CB-Funker und Freunde<br>Egal ob Funker oder Breaker, hier kannst du dich über Treffen informieren und eintragen. Gäste jedoch nur für<br>öffentliche Treffen! | Gruß,<br>Cupropituvanso<br>Draco<br>Logout<br>Board<br>Funker<br>Hauskanäle<br>Karte<br>Treffen und DX |  |  |
| Jeder Funker kann seine Treffen hier organisieren und veröffentlichen. Mit Fragen einfach an den Support<br>wenden.<br>Mailbenachrichtigung<br>27 Funker nutzen die Benachrichtigung über neue Treffen.                           | Teamspeak<br>News<br>Support<br>Es folgt<br>Weblinks                                                   |  |  |
| Du wirst über alle neuen Treffen per Mail informiert.<br>Eintrag für Benachrichtigung löschen<br>Menü                                                                                                    | 65 Zeichen<br>Senden<br>Alle zeigen<br>Cupropituvanso<br>Draco                                         |  |  |
| Meine Aktivitäten organisieren<br>Neues Event erstellen og inkonjere ein vorhandenes!<br>Eventarchiv oder Neuigkeiten anzeigen                                                                                                    | 22.04.2014 22:48<br>Kleiner Hinweis:<br>QRV Eintragung<br>auf Startseite<br>möglich :)                 |  |  |

## Event Organisation Neues Event

Hier kannst du selbst Events erstellen. Die Möglichkeiten werden noch ausgebaut. Mit Fragen einfach an den Support wenden.

Zurück

|                                                                                    | Grundlegendes                                                                                         |
|------------------------------------------------------------------------------------|----------------------------------------------------------------------------------------------------|
| Titel                                                                              | Neues Event                                                                                           |
| Location                                                                           | Karte aufrufen zum Festlegen nicht vergessen Bei DX Aktionen gibt es keine Location!                  |
| Event Online                                                                       | Nicht Online 🔹                                                                                        |
| Datum                                                                              |                                                                                                    |
| Uhrzeit                                                                            | : Uhrzeit anzeigen)                                                                                   |
| Laufzeit                                                                           | Stunden (Wie lange das Event angezeigt wird. Ab 24 Stunden <i>mehrtägig</i> . Wenn L<br>= 12 Stunden) |
| Beschreibung<br><b>Fett</b><br><i><i>Kursiv</i></i><br><u><u>Unterstrichen</u></u> |                                                                                                    |
|                                                                                    |                                                                                                    |

Alles Rote ist noch unerledigt, nur Location kann bei DX ignoriert werden.

Die Grundlegendsten Informationen sind der Name, der Ort und die Zeit. Und wer dieses Event sehen darf.

Um den Ort festzulegen muss man die Karte aufrufen.

|  | Grundlegendes                                                                                                    |                |  |  |  |
|--|----------------------------------------------------------------------------------------------------|----------------|--|--|--|
|  | Titel                                                                                                    | Testevent      |  |  |  |
|  | Location       Karte aufrufen zum Festlegen nicht vergessen       Bei DX Aktionen gibt es keine Locatio         Event Online       Öffentlich (Registrierte und unregistrierte können sich anmelden) <ul> <li> </li> </ul> |                |  |  |  |
|  |                                                                                                    |                |  |  |  |
|  | Datum                                                                                                    | 15 . 08 . 2020 |  |  |  |

Jetzt kann man entweder unter der Karte bei "Suche" einen Ort suchen oder man navigiert auf der Google Karte hin. Wenn man einen Ort auswählt oder in die Karte klickt werden die Koordinaten festgelegt. Dann kann man der Location noch einen eigenen Namen und/oder Adresse geben und fertig.

Achtung, bei DX Aktivitäten keinen Ort festlegen! Immerhin ist das Event ja nicht räumlich beschränkt! Weiter unten in den Erweiterten Einstellungen kann man dafür "DX Event" anklicken.

| •                 | E A22<br>E49                                                                        | Karte Satellit                                              |
|-------------------|-------------------------------------------------------------------------------------|-------------------------------------------------------------|
| cherg. Weid       | Kahlenberg<br>3400- Wien-Umaebuna. Klosterneubura                                   |                                                             |
| Googlemensu       | Höhensti.<br>Höhensti.<br>Kartendaten © 2014 Google Nutzungsbedingungen Fehlerbei G | SO2<br>Marchfeld<br>E49<br>E59<br>A22<br>Google Maps melden |
| Suche             | Kahlenberg, Vienna, Austria                                                         |                                                             |
| Breitengrad 48.10 | )743118848038   Längengrad 16.3037109375                                            |                                                             |
| Location Name     | DX                                                                                  |                                                             |
| Location Adresse  |                                                                                     |                                                             |
| Für Event Speic   | hern                                                                                |                                                             |

Unterhalb geht es weiter, hier kann man Fotos hinzufügen, die Gästeliste verwalten, bis hin zu Umfragen.

| Menu                                                                                                    |  |  |  |  |
|----------------------------------------------------------------------------------------------------|--|--|--|--|
| Event anzeigen                                                                                                    |  |  |  |  |
| Mailbenachrichtigung folgt in Kürze<br>3 Wesen beobachten dieses Event per Mailbenachrichtigung. Informier sie über Änderungen! |  |  |  |  |
| Gästeliste öffnen/bearbeiten                                                                                                    |  |  |  |  |
| Umfragen hinzufügen/bearbeiten/abschließen                                                                                      |  |  |  |  |
| Fotos hinzufügen/löschen/freigeben                                                                                              |  |  |  |  |
| Nach Event hier Video verlinken                                                                                                 |  |  |  |  |
| Vernküpfung mit vorigen Events                                                                                                  |  |  |  |  |
| Location festlegen* nicht vergessen                                                                                             |  |  |  |  |
|                                                                                                    |  |  |  |  |

| Erweiterte Möglichkeiten |                                                              |                             |  |  |
|--------------------------|--------------------------------------------------------------|-----------------------------|--|--|
| DX Event                 | 🖉 Karte um Standort einzutragen - nicht bei externer Registr | ierung                      |  |  |
| Eintragoptionen          | Gäste können sich direkt eintragen                           |                             |  |  |
| Gästeliste               | Komplett anzeigen (unabhängig vom Status)                    |                             |  |  |
| Anmeldelimit             | 99                                                           |                             |  |  |
| Website                  | http://                                                      | Funktioniert auch, wenn man |  |  |
|                          | die lokale Eintragoption wählt.                              |                             |  |  |
| Organisation             |                                                              | Freilassen, wenn            |  |  |
|                          | Cupropituvanso Draco angezeigt werden soll                   | •                           |  |  |
| Bericht                  | Nach dem Event hier den Bericht reinschre:                   | iben. Event muss 🏑          |  |  |
| Speichern                |                                                              |                             |  |  |
|                          |                                                              |                             |  |  |
| Erweiterte Option        | ien:                                                         |                             |  |  |
| Event kopieren           |                                                              |                             |  |  |

Ganz unten kann man sagen, ob es ein DX Event ist ... wie man sich eintragen kann, wie die Gästeliste angezeigt wird, wieviele sich anmelden dürfen und ob es auf einer externen Website mehr Information gibt. Wer das ganze Organisiert (wenn man nichts einträgt steht der eigene Name dort). Und am Ende kann man noch einen Bericht schreiben.

Und wenn sich ein Event wiederholt, kann man das Event einfach fürs nächste mal kopieren 😊